**SNABBGUIDE** 

# MITEL 6970 IP CONFERENCE PHONE

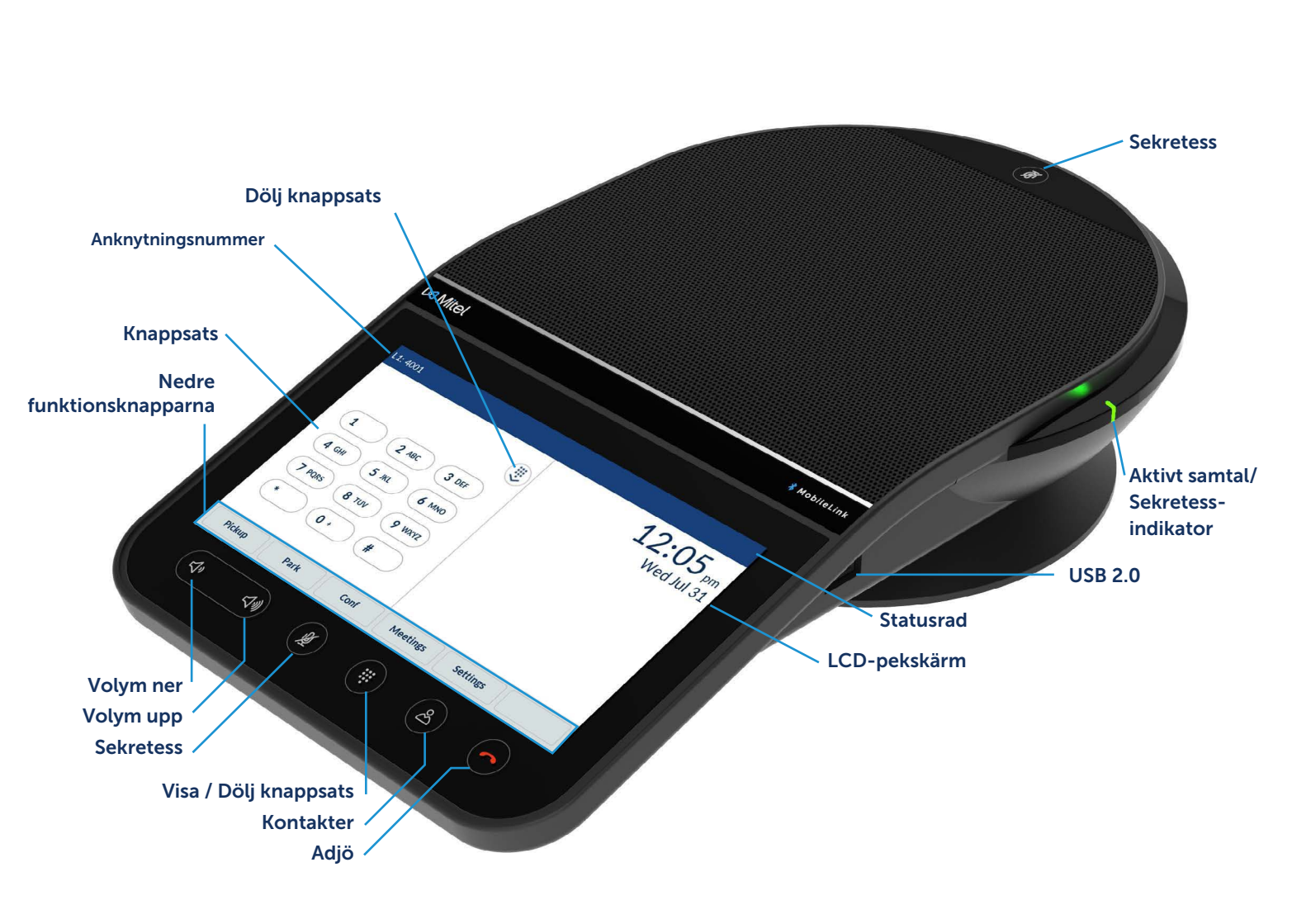

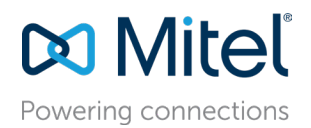

Snabbguide

# Ringa

1. Kontrollera att knappsatsen på skärmen visas, om inte, tryck på **Knappsats**-knappen.

2. Ange det telefonnummer du vill ringa med knappsatsen på skärmen.

3. Tryck på funktionsknappen Ringa.

# Svara på ett inkommande samtal

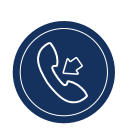

Tryck på funktionsknappen **Svara** för att svara på det inkommande samtalet.

# Hemskärm och knappsats-skärm

Tryck på knappen Visa/Dölj knappsats för att växla mellan Knappsats- och Hem-skärmarna.

#### L1: 4001 Statusrad 1:37 pm Wed Jul 31 1 **2** ABC 3 DEF Knappsatsskärm **4** GHI 5 JKL 6 MNO Knappsats 7 PQRS 8 TUV 9 WXYZ 0 + # Nedre Log In Pickup Park Conf Meetings Funktionsknappen funktionsknappar Mer L1: 4001 1:37 pm S Speeddial Transfer Hemskärm Wed Jul 31 些 Call Fwd Callers List り Directory 🔒 Lock → Log In Övre funktionsknappar り Redial OFF Filter Call History 🙈 Conf Övre funktionsknappar Log In Pickup Park Conf Meetings • • Sidindikator • Med funktionsknappen Mer kan du växla mellan två funktionsknapp-sidor. Settings • Funktionsknappen Inställningar ger tillgång till telefoninställningarna.

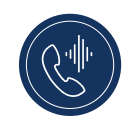

## Justera volymen

Du kan använda knapparna **Volym upp** och **Volym ner** för att justera högtalartelefonens volym.

För att justera högtalartelefonens volym:

1. Tryck på **Volym upp**-knappen för att öka volymen. eller

2. Tryck på Volym ner-knappen för att minska volymen.

Telefonen visar ett popup-fönster för volymnivå.

# Avsluta samtal

 Tryck på Avsluta-funktionsknappen eller på Adjö-knappen.

När Hot Desk-inloggad, öppnas en dialogruta som frågar om du vill förbli inloggad närhelst du avslutar ett samtal.

# Överföra ett samtal

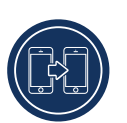

Mitel 6970 IP-konferenstelefon stöder tre typer av samtalsöverföringar:

*Blind överföring:* Du kan överföra ett samtal direkt till en annan anknytning utan att konsultera den person som tar emot samtalet.

Konsulterande överföring: Du kan konsultera den person du håller på att överföra samtalet till, innan du slutför överföringen. För att göra detta blir du helt enkelt kvar på linjen och väntar tills du hör från den andra personen.

Direkt överföring: Du kan överföra ett pågående samtal till ett annat pågående samtal.

För att utföra en blind eller en konsulterande överföring, gör så här: 1. Tryck på **Överflyttning**-funktionsknappen under ett samtal.

2. Ange anknytningsnumret (eller det externa numret) för den andra parten på knappsatsen.

3. Tryck på Överflyttning-funktionsknappen för att slutföra en blind samtalsöverföring.

eller

Tryck på **Ringa** och bli kvar på linjen för att prata med personen innan du trycker på **Överflyttning**-funktionsknappen eller på **Adjö**knappen. När samtalet är överfört går telefonen tillbaka till Hem- eller Knappsats-skärmen.

För en direkt överföring, gör så här:

1. Se till att du har två aktiva samtal och placera

överföringsmottagarens samtal i vänteläge.

- 2. Tryck på den part som du vill överföra det aktiva samtalet till.
- 3. Tryck på Överflyttning-funktionsknappen för att slutföra den
- direkta samtalsöverföringen.

# Starta ett konferenssamtal

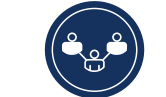

1. Under ett aktivt samtal trycker du på den programmerade funktionsknappen **Konf.** 

Detta placerar automatiskt samtalet i vänteläge och låter dig ringa en kontakt som du vill lägga till i samtalet.

- 2. Slå numret med knappsatsen på skärmen eller
- Stäng knappsatsen för att ringa en kontakt med hjälp av en Snabbval-funktionsknapp.
- 4. Vänta på ett svar, kontakta och tryck sedan på

funktionsknappen Konf för att starta ett konferenssamtal.

# Stänga av och sätta på ljud under ett samtal

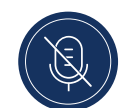

Det finns två **Sekretess**-knappar, en högst upp och en annan under LCD-pekskärmen.

 Tryck på vilken Sekretess-knapp som helst för att stänga av ett samtals ljud.

Sekretess-ikonen visas i statusraden och Sekretess-indikatorerna övergår till att lysa röda när sekretessfunktionen är aktiverad.

# Tillgång till Inställningar

I menyn Inställningar kan du anpassa

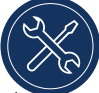

telefoninställningarna, visa nätverksinformation och konfigurera telefonfunktionerna. Den här menyn ger en enda ptats för åtkomst till alla dina telefoninställningar. Exempel på inställningar

för åtkomst till alla dina telefoninställningar. Exempel på inställning inkluderar status, språk, vidarekoppling, bluetooth, ljud och skärm.

Mer information om telefoninställningarna finns i Användarhandboken för Mitel 6970 IP-konferenstelefon.

# Programmering av övre och nedre funktionsknappar

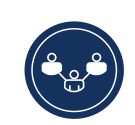

Du kan programmera funktionsknapparna genom att trycka ner och hålla en tom funktionsknapp-plats intryckt under en längre tidsperiod. Softkeys kan programmeras med funktionen **Snabbval** som tillåter dig att ringa ett särskilt nummer genom att bara trycka på den programmerade funktionsknappen en gång.

För att programmera eller redigera en **Snabbval**-funktionsknapp, gör så här:

1. Tryck och håll ned en tom funktionsknapp för att lägga till ett snabbvalsnummer eller en befintlig **Snabbval**-funktionsknapp för att redigera den.

 Ange en etikett för funktionsknappen genom att använda tangentbordet på skärmen.

- 3. Tryck på fältet Nummer och ange ett nummer.
- 4. Tryck på Spara-funktionsknappen.

För att göra en snabbuppringning trycker du på den funktionsknapp som du har programmerat med snabbuppringningsfunktionen.

Mer information om andra funktionsknappars funktioner finns i Användarhandboken för Mitel 6970 IP-konferenstelefon.

# Hot Desking

1. På knappsatsens hemskärm trycker du på funktionsknappen **Log In**.

Observera att denna knapp kan konfigureras som en över- eller underfunktionsknapp.

2. Ange ditt inloggningsnamn/-ID med hjälp av tangentbordet på skärmen och tryck på **Ange**.

3. Ange ditt lösenord och tryck på Ange.

Telefonen utför en auktoriseringsprocess och vid lyckad auktorisering är du inloggad.

# Kontakter

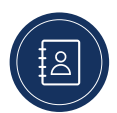

Applikationen **Kontakter** ger tillgång till företagskontakterna och tillhandahåller också en

personlig mapp där användarna kan lägga till kontakter.

För att använda kontaktapplikationen gör du så här:

1. Tryck på knappen 🔗 (Kontakter).

2. Tryck på kontaktmappen du vill se.

3. I kontaktmappen söker du efter kontakten genom att ange kontaktens namn i sökfältet.

4. Tryck på ikonen **(Samtal)** mot den begärda kontakten i sökresultatlistan för att ringa.

Så här lägger du till en ny kontakt i din personliga mapp:

- 1. Tryck på knappen 🔗 (Kontakter).
- 2. Tryck på funktionsknappen **Ny**.

3. Fyll i fälten med tangentbordet på skärmen.

4. Tryck på funktionsknappen **Spara** för att spara kontakten i den personliga mappen.

## Mitel webbgränssnitt

Du kan du anpassa din telefon med hjälp av Mitel webbgränssnitt utöver IP-telefonens

användargränssnittsalternativ. För att få åtkomst till din telefon med hjälp av Mitel webbgränssnitt måste känna till telefonens IP-adress. För att ta reda på din telefons IP-adress, gör så här:

1. På den standardinställda skärmen i viloläge trycker du på funktionsknappen **Inställningar**.

- 2. Tryck på **Status**-ikonen.
- 3. Tryck på **Nätverk** i det vänstra fältet och kontrollera IP-adressen. För att använda Mitel webbgränssnitt gör du så här:

1. Öppna din webbläsare, ange telefonens IP-adress i adressfältet och tryck på **Ange**.

2. På begäran anger du ditt användarnamn och lösenord och klickar på **OK**.

3. Statusfönstret visas för den IP-telefon du loggar in på.

Du kan när som helst logga ut från Mitel webbgränssnitt genom att klicka på **Log ut.** 

Mer information om de funktioner och inställningar du kan konfigurera via Mitel webbgränssnitt finns i Användarhandboken för Mitel 6970 IP-konferenstelefon.

## Konferenser

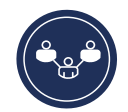

Mitel 6970 IP-konferenstelefon stöder applikationen MiCollab Meeting Center som ger

tillgång till en lista över användarens planerade konferenser och möjliggör enkel åtkomst till konferenssamtal med en knapptryckning. Om det är aktiverat öppnas en skärm för konferensanmälan automatiskt när en konferens håller på att starta. Tryck på funktionsknappen **Join** för att ringa in till konferensens ljudbrygga. Telefonen ringer automatiskt upp konferens-ID och PIN (om det behövs).

En lista över dagens möten kan nås genom att trycka på funktionsknappen **Meetings** från den inaktiva startskärmen.

Att delta i en konferens:

1. På startskärmen trycker du på Meetings-funktionsknappen.

2. Tryck på en konferens från listan och tryck sedan på funktionsknappen **Join** för att ansluta dig till den schemalagda konferensen.

### Eller

På skärmen Konferensmeddelande trycker du på funktionsknappen **Join.** 

Din systemadministratör måste installera och konfigurera MiCollab Meeting Center-applikationen för din Mitel 6970 IP-konferenstelefon innan denna funktion kan användas.

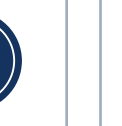

# MobileLink

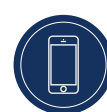

Mitel 6970 IP-konferenstelefon stöder funktionen MobileLink när du är inloggad.

Denna funktion ger en sömlös mobilintegration med hjälp av trådlös Bluetooth-teknik.

MobileLink gör det möjligt att:

• Synkronisera din mobiltelefons kontaktlista och samtalshistorik med din Mitel 6970 IP-konferenstelefon.

• Besvara ett mobilsamtal med din Mitel 6970 IP-konferenstelefon.

• Flytta mobilsamtalsljud mellan Mitel 6970 IP-konferenstelefonen och din mobiltelefon.

**Notera:** MobileLink-funktionen kräver en särskild Mobile funktionsknapp (inledningsvis är den benämnd «Anslut») för att lägga till den i telefonen. Kontakta din systemadministratör för att lägga till denna funktionsknapp.

#### Koppla din mobiltelefon

- 1. Hot Desk-inloggning till Mitel 6970 IP-konferenstelefonen.
- 2. Tryck på funktionsknappen Mobile på hemskärmen.
  - eller
  - Tryck på funktionsknappen Inställningar och välj ikonen Bluetooth.

3. Kontrollera att Bluetooth-funktionen är aktiverad. Om den inte är aktiverad, svep Bluetooth-växlaren till höger för att aktivera Bluetooth-funktionen (en Bluetooth-ikon visas i statusfältet).

4. Tryck på **Tillgängliga enheter** för att visa listan över upptäckbara Bluetooth-enheter.

5. Välj din mobiltelefon från listan över tillgängliga Bluetoothenheter.

6. Tryck på OK för att bekräfta anslutningen.

Den anslutna Bluetooth-mobiltelefonen läggs till i listan över Ihopparade enheter och är klar att användas. Etiketten för Mobilefunktionsknappen ändras från «Anslut» till namnet på den parade mobiltelefonen.

Även om du kanske har kopplat din mobiltelefon till din skrivbordstelefon måste du fortfarande para din mobiltelefon med Mitel 6970 IP-konferenstelefon när du har loggat in. Du behöver bara para din mobiltelefon med Mitel 6970 IP-konferenstelefonen en gång eftersom den automatiskt kommer att ansluta varje gång du loggar in på den en gång inkopplade Mitel 6970 IP-konferenstelefonen.

### Svara på ett inkommande MobileLink-samtal

När du får ett inkommande MobileLink-samtal ändras etiketten på Mobile-funktionsknappen till numret eller namnet på den kontakt som ringer och Mobile-etiketten visas i statusfältet. För att svara på ett inkommande MobileLink-samtal:

1. Tryck på funktionsknappen **Svara**.

- eller
- 2. Tryck på funktionsknappen Mobile.

Flytta ljud från ett aktivt mobilsamtal mellan mobil- och konferenstelefonerna

- Tryck på funktionsknappen **Mobile** för att dra mobilsamtalsljudet från mobiltelefonen till konferenstelefonen.
- Tryck på funktionsknappen Skicka smt för att flytta mobilsamtalsljudet från din Mitel 6970 IP-konferenstelefon till din mobiltelefon.

**Notera:** Funktionen MobileLink är endast tillgänglig om du loggar in på Hot Desk-funktionen på din Mitel 6970 IP-konferenstelefon.

## Tillbehörsstöd Sladdförlängda mikrofoner

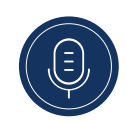

För att garantera bättre täckning inom större rum, stöder Mitel 6970 IP-konferenstelefon upp till två valfria förlängningsmikrofoner.

#### Anslutning av förlängningsmikrofoner

För att ansluta en förlängningsmikrofon:

1. På undersidan av telefonen, leta reda på förlängningsmikrofonportarna.

2. Sätt försiktigt in förlängningsmikrofonkabeln i förlängningsmikrofonporten.

#### Användningen av sladdförlängda mikrofoner

För att använda trådlösa mikrofoner med din Mitel 6970 IPkonferenstelefon:

1. Anslut förlängningsmikrofonerna.

2. Placera mikrofonerna på konferensbordet för att fånga upp ljudet från konferensdeltagare som sitter på avstånd från konferenstelefonen. Kontrollera att förlängningsmikrofonerna är minst 2.1 meter från telefonen. Konsultera *Användarhandboken för 6970 IP-konferenstelefon* för rekommendationer om den optimala placeringen av mikrofonerna.

 Du kan stänga av och slå på ett samtal med hjälp av förlängningsmikrofonen genom att växelvis trycka på Sekretessknappen på mikrofonen.

# Mer information

Mer information om alla tillgängliga funktioner och alternativ finns i <u>Användarhandboken för</u> <u>Mitel 6970 IP-konferenstelefon</u>

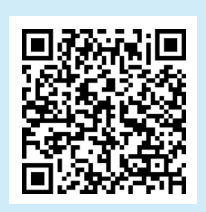

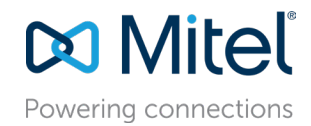

mitel.com

© Copyright 2019, Mitel Networks Corporation. Alla rättigheter förbehålles. Mitel-ordet och logotypen är varumärken som tillhör Mitel Networks Corporation Eventuella hänvisningar till tredie parts varumärken är endast referenser och Mitel representerar ei äganderätt till dessa varumärken